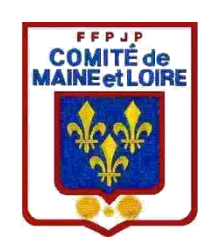

# RESULTATS CONCOURS

#### INSCRIPTION CHAMPIONNAT QUALIFICATIF COMPÉTITION DÉPARTEMANTALE

#### **GESTION CONCOURS**

Enregistrement d'un concours, mettre votre n° de club, le jour et le mois

Exemple : 3129 jeudi 8 novembre Ça sera plus simple pour vous et pour moi

### **RÉSULTATS CONCOURS**

Suivez bien le dossier que je vous ai remis, en 1 la feuille de match que vous

Trouvez les cases avec une croix sont à remplir

Feuille 2 : cliquez sur ce PC, ensuite sur disque local C

Feuille 3 : cliquez sur gestion concours, ensuite sur geslico

Feuille 4 : enregistrez dimanche sénior le A et le B dans un dossier et le transmettre par mail.

Attention vous ne pouvez pas l'ouvrir.

| AMD              | 27/05/2021 09:21 | Dossier de fichiers |
|------------------|------------------|---------------------|
| Gestion_concours | 03/03/2022 11:24 | Dossier de fichiers |
| PerfLogs         | 07/12/2019 10:14 | Dossier de fichiers |
| - Programmes     | 04/01/2022 15:47 | Dossier de fichiers |
| Programmes (x86) | 27/05/2021 09:23 | Dossier de fichiers |
| scan             | 22/06/2021 13:20 | Dossier de fichiers |
| Utilisateurs     | 25/05/2021 15:34 | Dossier de fichiers |
| Windows          | 01/03/2022 09:29 | Dossier de fichiers |

## Cliquez dessus

| 🗋 config.imp       | 28/09/2002 19:00 | Fichier IMP         | 1 Ko |
|--------------------|------------------|---------------------|------|
| TypeClb.clb        | 28/09/2002 19:00 | Fichier CLB         | 1 Ko |
| 🏶 GC.ico           | 16/06/1996 23:31 | lcône               | 6 Ko |
| Geslico 🗸          | 03/03/2022 13:47 | Dossier de fichiers |      |
| - Temp             | 03/03/2022 11:37 | Dossier de fichiers |      |
| SQL                | 03/03/2022 11:24 | Dossier de fichiers |      |
| Photos             | 01/02/2022 11:04 | Dossier de fichiers |      |
| Excel Model        | 01/02/2022 11:03 | Dossier de fichiers |      |
| Application_locale | 04/05/2021 09:38 | Dossier de fichiers |      |
| Archives           | 04/05/2021 09:35 | Dossier de fichiers |      |
| Java               | 04/05/2021 08:44 | Dossier de fichiers |      |
| Model_CDF_CNC      | 04/05/2021 08:44 | Dossier de fichiers |      |

| dimanche_senior_Geslico_A.Rslt | 03/03/2022 13:47 | Fichier RSLT | 1 Ko |
|--------------------------------|------------------|--------------|------|
| dimanche_senior_Geslico_B Rslt | 03/03/2022 13:47 | Fichier      | 1 Ko |
|                                |                  |              |      |

Enregistrer les deux fichiers dans un dossier et les envoyer par mail avec la feuille de match